## Konfigurieren von FirePOWER Management Center und FTD mit LDAP für externe Authentifizierung

### Inhalt

Einleitung Voraussetzungen Anforderungen Verwendete Komponenten Hintergrundinformationen Netzwerkdiagramm Konfigurieren Grundlegende LDAP-Konfiguration in der FMC-GUI Shell-Zugriff für externe Benutzer Externe Authentifizierung gegenüber FTD Benutzerrollen SSL oder TLS Überprüfung **Test-Suchbasis** LDAP-Integration testen Fehlerbehebung Wie interagieren FMC/FTD und LDAP, um Benutzer herunterzuladen? Wie interagieren FMC/FTD und LDAP, um eine Benutzeranmeldeanfrage zu authentifizieren? SSL oder TLS funktionieren nicht wie erwartet Zugehörige Informationen

### Einleitung

In diesem Dokument wird beschrieben, wie die externe Authentifizierung über das Microsoft Lightweight Directory Access Protocol (LDAP) mit Cisco FirePOWER Management Center (FMC) und FirePOWER Threat Defense (FTD) aktiviert wird.

### Voraussetzungen

#### Anforderungen

Cisco empfiehlt, dass Sie über Kenntnisse in folgenden Bereichen verfügen:

- FTD von Cisco
- Cisco FMC
- Microsoft-LDAP

#### Verwendete Komponenten

Die Informationen in diesem Dokument basierend auf folgenden Software- und Hardware-Versionen:

• FTD 6.5.0-123

- FMC 6.5.0-115
- Microsoft Server 2012

Die Informationen in diesem Dokument beziehen sich auf Geräte in einer speziell eingerichteten Testumgebung. Alle Geräte, die in diesem Dokument benutzt wurden, begannen mit einer gelöschten (Nichterfüllungs) Konfiguration. Wenn Ihr Netzwerk in Betrieb ist, stellen Sie sicher, dass Sie die möglichen Auswirkungen aller Befehle kennen.

### Hintergrundinformationen

Das FMC und die verwalteten Geräte umfassen ein standardmäßiges Administratorkonto für den Verwaltungszugriff. Sie können benutzerdefinierte Benutzerkonten auf dem FMC und auf verwalteten Geräten entweder als interne Benutzer oder, falls für Ihr Modell unterstützt, als externe Benutzer auf einem LDAP- oder RADIUS-Server hinzufügen. Die Authentifizierung externer Benutzer wird für FMC und FTD unterstützt.

 $\tilde{a}f$ » Interner Benutzer - Das FMC/FTD-Gerät überprüft eine lokale Datenbank auf Benutzerauthentifizierung.

af» Externer Benutzer - Wenn der Benutzer nicht in der lokalen Datenbank vorhanden ist, werden die Systeminformationen eines externen LDAP- oder RADIUS-Authentifizierungsservers in die Benutzerdatenbank eingefügt.

### Netzwerkdiagramm

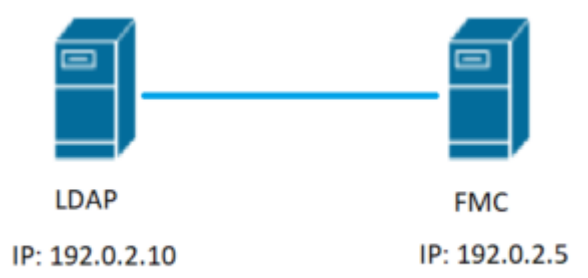

### Konfigurieren

#### Grundlegende LDAP-Konfiguration in der FMC-GUI

Schritt 1: Navigieren Sie zu System > Users > External Authentication:

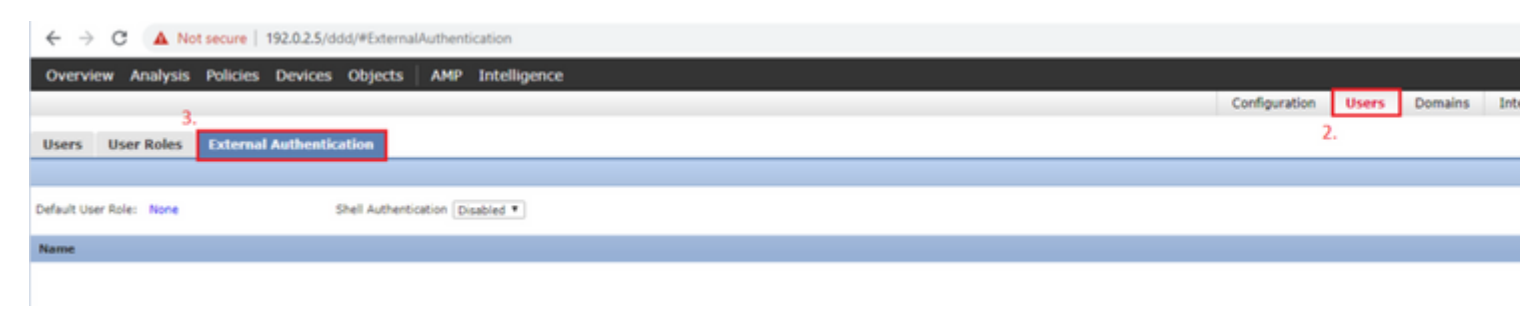

Schritt 2: Auswählen Add External Authentication Object:

| Save | 😢 Car    | ncel     | 🗹 Sa    | ve and Apply   |
|------|----------|----------|---------|----------------|
|      | Add Exte | ernal Au | uthenti | ication Object |
| Meth | nod      | Enab     | oled    |                |

Schritt 3: Füllen Sie die erforderlichen Felder aus:

| External Authentication Object | t                                                  |                                                                          |
|--------------------------------|----------------------------------------------------|--------------------------------------------------------------------------|
| Authentication Method          | LDAP T                                             |                                                                          |
| CAC                            | Use for CAC authentication and authorization       |                                                                          |
| Name *                         | SEC-LDAP Name the External                         | Authentication Object                                                    |
| Description                    |                                                    |                                                                          |
| Server Type                    | MS Active Directory  Set Defaults Choose MS Active | Directory and click 'Set Defaults'                                       |
| Primary Server                 |                                                    |                                                                          |
| Host Name/IP Address           | 192.0.2.10                                         | ex. IP or hostname                                                       |
| Port *                         | Default port is 389                                | or 636 for SSI                                                           |
|                                | Default port is 365 (                              | 50 050 101 552                                                           |
| Backup Server (Optional)       |                                                    |                                                                          |
| Host Name/IP Address           |                                                    | ex. IP or hostname                                                       |
| Port                           | 389                                                |                                                                          |
|                                |                                                    |                                                                          |
| LDAP-Specific Parameters       | *Base DN specifies where users will be found       | ł                                                                        |
| Base DN *                      | DC=SEC-LAB Fetch DN:                               | ex. dc=sourcefire,dc=com                                                 |
| Base Filter                    |                                                    | ex. (cn=jsmith), (!cn=jsmith), (&(cn=jsmith)( (cn=bsmith)(cn=csmith*)))) |
| User Name *                    | Administrator@SEC-LAB0                             | ex. cn=jsmith,dc=sourcefire,dc=com                                       |
| Password *                     | Username of LDAP                                   | Server admin                                                             |
| Confirm Password *             |                                                    |                                                                          |
| Show Advanced Options          | •                                                  |                                                                          |
|                                |                                                    |                                                                          |
| Attribute Mapping              | *Default when 'Set Defaults'                       | option is clicked                                                        |
| UI Access Attribute *          | sAMAccountName Fetch Attr                          |                                                                          |
| Shell Access Attribute *       | sAMAccountName                                     |                                                                          |

| Group Controlled Access Roles           | s (Optional) •                                                             |                                                                        |
|-----------------------------------------|----------------------------------------------------------------------------|------------------------------------------------------------------------|
| Access Admin                            |                                                                            |                                                                        |
| Administrator                           |                                                                            |                                                                        |
| Discovery Admin                         |                                                                            |                                                                        |
| External Database User                  |                                                                            |                                                                        |
| Intrusion Admin                         |                                                                            |                                                                        |
| Maintenance User                        |                                                                            |                                                                        |
| Network Admin                           |                                                                            |                                                                        |
| Security Analyst                        |                                                                            |                                                                        |
| Security Analyst (Read Only)            |                                                                            |                                                                        |
| Security Approver                       |                                                                            |                                                                        |
| Threat Intelligence Director (TID) User |                                                                            |                                                                        |
| View-Only-User (Read Only)              |                                                                            |                                                                        |
| Default User Role                       | Access Admin<br>Administrator<br>Discovery Admin<br>External Database User | To specify the default user role if user is not found in any group     |
| Group Member Attribute                  | member                                                                     |                                                                        |
| Group Member URL Attribute              |                                                                            |                                                                        |
| Shell Access Filter                     |                                                                            |                                                                        |
| Shell Access Filter 🛈                   | Same as Base Filter                                                        | an (an invite) (in invite) (0 (an invite) (1)                          |
| (Mandatory for FTD devices)             |                                                                            | ex. (cn=jsmicn), (:cn=jsmicn), (o(cn=jsmicn)(((cn=csmicn)(cn=csmicn))) |
| Additional Test Parameters              |                                                                            |                                                                        |
| User Name                               |                                                                            |                                                                        |
| Password                                |                                                                            |                                                                        |
| *Required Field                         |                                                                            |                                                                        |
|                                         | Save Test Cancel                                                           |                                                                        |

Schritt 4: Aktivieren Sie das External Authentication Objekt und Speichern:

| Overview Analysis Policies Devices Objects AMP Intelligence |               |       |         |  |  |  |  |  |
|-------------------------------------------------------------|---------------|-------|---------|--|--|--|--|--|
|                                                             | Configuration | Users | Domains |  |  |  |  |  |
| Users User Roles External Authentication                    |               |       |         |  |  |  |  |  |
|                                                             |               |       |         |  |  |  |  |  |
| Default User Role: None Shell Authentication Disabled       |               |       |         |  |  |  |  |  |
| Name                                                        |               |       |         |  |  |  |  |  |
| 1. SEC-LDAP New External Authentication Object              |               |       |         |  |  |  |  |  |

#### Shell-Zugriff für externe Benutzer

Das FMC unterstützt zwei verschiedene interne Admin-Benutzer: einen für die Webschnittstelle und einen weiteren mit CLI-Zugriff. Das bedeutet, dass klar unterschieden wird, wer auf die GUI zugreifen kann und wer auch auf die CLI zugreifen kann. Zum Zeitpunkt der Installation wird das Kennwort für den Standardadmin-Benutzer synchronisiert, damit es auf der GUI und der CLI identisch ist. Sie werden jedoch von verschiedenen internen Mechanismen überwacht und können sich letztendlich unterscheiden.

Externen LDAP-Benutzern muss ebenfalls der Zugriff auf die Shell gewährt werden.

Schritt 1: Navigieren Sie zu System > Users > External Authentication und klicke auf Shell Authentication Dropdown-Feld, wie im Bild zu sehen und zu speichern:

| Overview Analysis Policies Devices Objects AMP Intelligence        |               |       |         |    |
|--------------------------------------------------------------------|---------------|-------|---------|----|
|                                                                    | Configuration | Users | Domains | In |
| Users User Roles External Authentication                           |               |       |         |    |
|                                                                    |               |       |         |    |
| Default User Role: None 1. Shell Authentication Disabled  Disabled |               |       |         |    |
| Name Enabled (SEC-LDAP)                                            |               |       |         |    |
| 1. SEC-LDAP                                                        |               |       |         |    |

Schritt 2: Bereitstellen von Änderungen in FMC

Nach der Konfiguration des Shell-Zugriffs für externe Benutzer wird die Anmeldung über SSH aktiviert (siehe Abbildung):

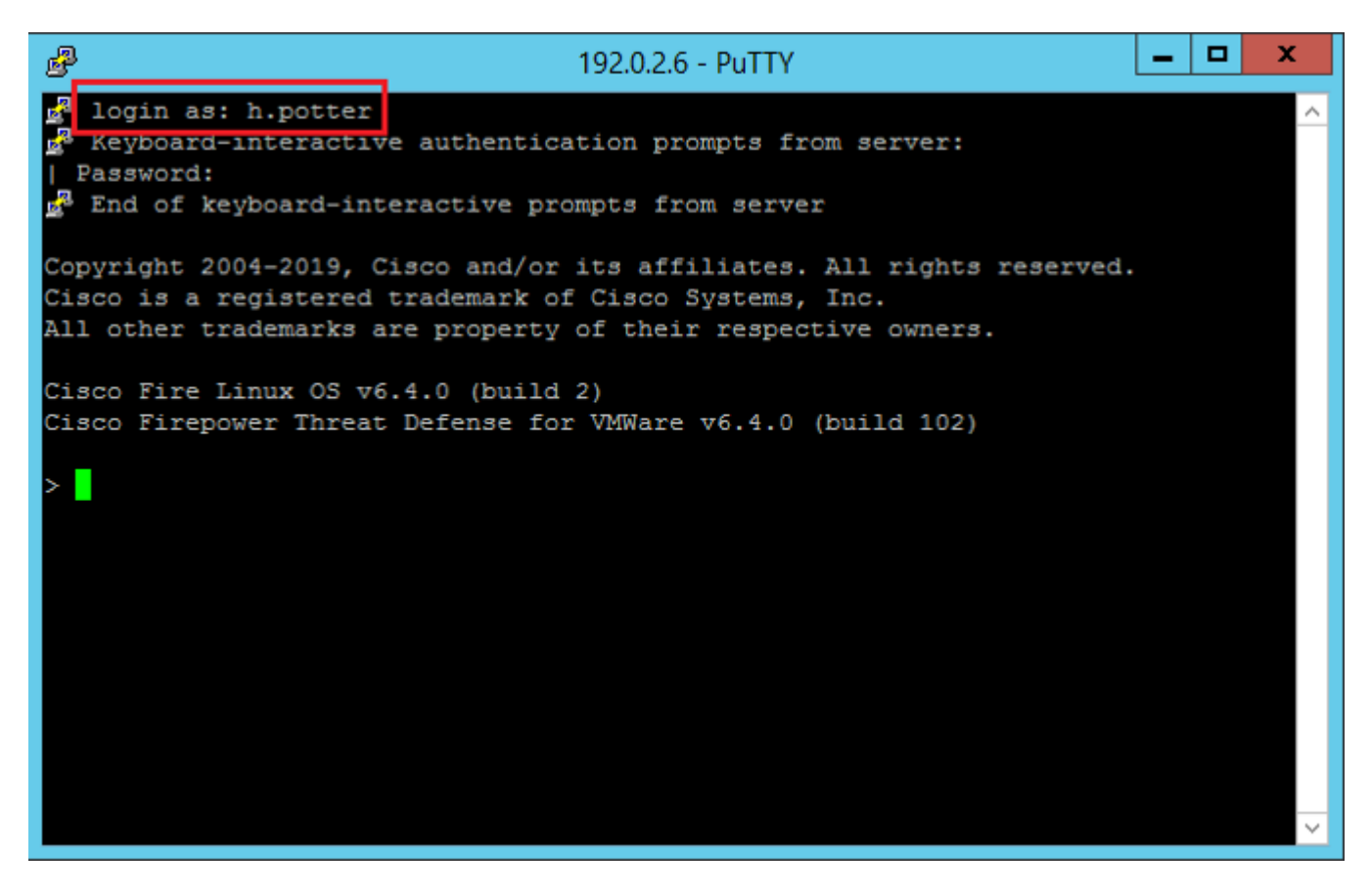

#### Externe Authentifizierung gegenüber FTD

Die externe Authentifizierung kann auf FTD aktiviert werden.

Schritt 1: Navigieren Sie zu Devices > Platform Settings > External Authentication. Klicken Sie auf Enabled und speichern:

| Overview Analysis Policies                                                                                                    | Devices Objects           | AMP Intellig | jence                   |        |                |                     |          |
|----------------------------------------------------------------------------------------------------|---------------------------|--------------|-------------------------|--------|----------------|---------------------|----------|
| Device Management NAT 1.                                                                                                    | VPN • QoS Platf           | orm Settings | FlexConfig Certificates |        |                |                     |          |
| Platform-Policy<br>Enter Description                                                                                                    | 2.                        |              |                         |        |                |                     |          |
| ARP Inspection                                                                                                    |                           |              |                         |        | Manage Exter   | rnal Authentication | Server @ |
| Banner 3                                                                                                    | Name                      | Descripti    | ion                     | Method | Server:Port    | Encryption          | Enabled  |
| External Authentication                                                                                                    | SEC-LDAP                  |              |                         | LDAP   | 192.0.2.10:389 | no                  |          |
| Programment Settings<br>HTTP<br>ICMP<br>Secure Shell<br>SMTP Server<br>SNMP<br>SSL<br>Syslog<br>Timeouts<br>Timeouts<br>Time Synchronization<br>UCAPL/CC Compliance |                           |              |                         |        |                |                     | 4.       |
|                                                                                                    | "Applicable on FTD v6.2.3 | and above    |                         |        |                |                     |          |

#### Benutzerrollen

Benutzerberechtigungen basieren auf der zugewiesenen Benutzerrolle. Sie können auch benutzerdefinierte Benutzerrollen mit Zugriffsberechtigungen erstellen, die auf die Anforderungen Ihrer Organisation zugeschnitten sind, oder Sie können vordefinierte Rollen verwenden, z. B. Sicherheitsanalyst und Ermittlungsadministrator.

Es gibt zwei Arten von Benutzerrollen:

- 1. Benutzerrollen für Webschnittstelle
- 2. CLI-Benutzerrollen

Eine vollständige Liste der vordefinierten Rollen und weitere Informationen finden Sie unter Benutzerrollen.

Um eine Standardbenutzerrolle für alle externen Authentifizierungsobjekte zu konfigurieren, navigieren Sie zu System > Users > External Authentication > Default User Role. Wählen Sie die Standard-Benutzerrolle aus, die Sie zuweisen möchten, und klicken Sie auf Save.

| Overview Analysis Policies Devices Objects AMP Intelligence                                                                                                    |               |       |         |  |
|----------------------------------------------------------------------------------------------------|---------------|-------|---------|--|
| c                                                                                                    | Configuration | Users | Domains |  |
| User Roles External Authentication                                                                                                    |               | _     |         |  |
| Default User Role: None Shell Authentication Enabled (SEC-LDAP) *                                                                                                    |               |       |         |  |
| Name                                                                                                    |               |       |         |  |
| 1. SEC-LDAP  Default User Role Configuration  Administrator External Database User (Read Only) Security Analyst Security Analyst Security Anal |               |       |         |  |
| Save                                                                                                    | Cancel        |       |         |  |

Um eine Standardbenutzerrolle auszuwählen oder bestimmten Benutzern in einer bestimmten Objektgruppe bestimmte Rollen zuzuweisen, können Sie das Objekt auswählen und zu navigieren. Group Controlled Access Roles wie im Bild zu sehen:

| Group Controlled Access Roles           | s (Optional) 🔹                            |   |
|-----------------------------------------|-------------------------------------------|---|
| Access Admin                            |                                           |   |
| Administrator                           | h.potter@SEC-LAB                          |   |
| Discovery Admin                         |                                           |   |
| External Database User                  | s.rogers@SEC-LAB                          |   |
| Intrusion Admin                         |                                           |   |
| Maintenance User                        |                                           |   |
| Network Admin                           | h.simpson@SEC-LAB                         |   |
| Security Analyst                        | r.weasley@SEC-LAB                         |   |
| Security Analyst (Read Only)            |                                           |   |
| Security Approver                       |                                           |   |
| Threat Intelligence Director (TID) User |                                           |   |
| View-Only-User (Read Only)              | ma.simpson@SEC-LAB                        |   |
| Default Liser Role                      | Access Admin<br>Administrator             |   |
| Delanit Oper Hole                       | Discovery Admin<br>External Database User | ÷ |

#### SSL oder TLS

DNS muss im FMC konfiguriert werden. Der Grund hierfür ist, dass der Betreff-Wert des Zertifikats mit dem des Authentication Object Primary Server Hostname. Nach der Konfiguration von Secure LDAP werden bei der Paketerfassung keine Anforderungen für die Klartextbindung mehr angezeigt.

SSL ändert den Standardport in 636, und TLS behält den Wert 389 bei.

**Hinweis**: Für die TLS-Verschlüsselung ist ein Zertifikat auf allen Plattformen erforderlich. Für SSL benötigt die FTD auch ein Zertifikat. Für andere Plattformen ist für SSL kein Zertifikat erforderlich. Es wird jedoch empfohlen, immer ein Zertifikat für SSL hochzuladen, um Man-in-the-Middle-

Angriffe zu verhindern.

Schritt 1: Navigieren Sie zu Devices > Platform Settings > External Authentication > External Authentication Object und geben Sie die SSL/TLS-Informationen für die erweiterten Optionen ein:

| LDAP-Specific Parameters    |                            |           |                              |
|-----------------------------|----------------------------|-----------|------------------------------|
| Base DN *                   | DC=SEC-LAB                 | Fetch DNs | ex. dc=sourcefire,dc=com     |
| Base Filter                 |                            |           | ex. (cn=jsmith), (!cn=jsmith |
| User Name *                 | h.potter@SEC-LAB           |           | ex. cn=jsmith,dc=sourcefire, |
| Password *                  |                            |           |                              |
| Confirm Password *          |                            |           |                              |
| Show Advanced Options       | •                          |           |                              |
| Encryption                  | SSL TLS None               |           |                              |
| SSL Certificate Upload Path | Choose File No file chosen |           | ex. PEM Format (base64 enc   |
| User Name Template          | %s                         |           | ex. cn=%s,dc=sourcefire,dc=  |
| Timeout (Seconds)           | 30                         |           |                              |

Schritt 2: Laden Sie das Zertifikat der Zertifizierungsstelle hoch, die das Zertifikat des Servers signiert hat. Das Zertifikat muss im PEM-Format vorliegen.

| LDAP-Specific Parameters    |                                |                              |
|-----------------------------|--------------------------------|------------------------------|
| Base DN *                   | DC=SEC-LAB Fetch DNs           | ex. dc=sourcefire,dc=com     |
| Base Filter                 |                                | ex. (cn=jsmith), (!cn=jsmith |
| User Name *                 | h.potter@SEC-LAB               | ex. cn=jsmith,dc=sourcefire  |
| Password *                  |                                |                              |
| Confirm Password *          |                                |                              |
| Show Advanced Options       | •                              |                              |
| Encryption                  | SSL  TLS  None                 |                              |
| SSL Certificate Upload Path | Choose File CA-Cert-base64.cer | ex. PEM Format (base64 end   |
| User Name Template          | %s                             | ex. cn=%s,dc=sourcefire,dc   |
| Timeout (Seconds)           | 30                             |                              |
|                             |                                |                              |

Schritt 3: Speichern Sie die Konfiguration.

### Überprüfung

#### **Test-Suchbasis**

Öffnen Sie eine Windows-Eingabeaufforderung oder PowerShell, in der LDAP konfiguriert ist, und geben Sie den folgenden Befehl ein: dsquery user -name

Beispiele:

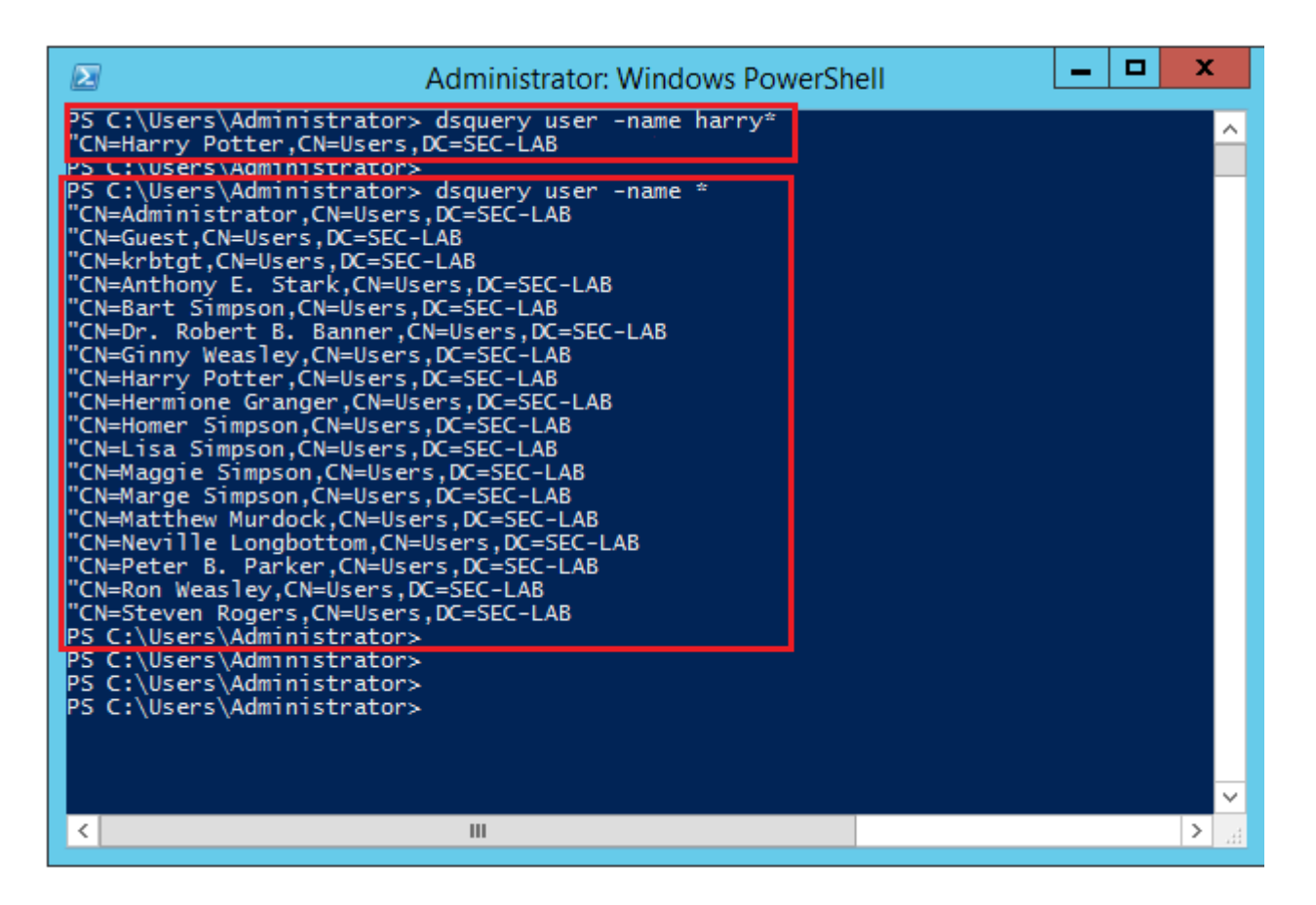

#### **LDAP-Integration testen**

Navigieren Sie zu System > Users > External Authentication > External Authentication Object. Unten auf der Seite befindet sich ein Additional Test Parameters -Bereich, wie im Bild zu sehen:

| Additional Test Parameters |                  |
|----------------------------|------------------|
| User Name                  | h.potter         |
| Password                   | •••••            |
| *Required Field            |                  |
|                            | Save Test Cancel |

Wählen Sie den Test aus, um die Ergebnisse anzuzeigen.

|    | Overview Ana                             | lysis Policies                       | Devices Objects                                                                                                    | AMP In     | ntelligence                    |                            |                                         |               |   |
|----|------------------------------------------|--------------------------------------|----------------------------------------------------------------------------------------------------|------------|--------------------------------|----------------------------|-----------------------------------------|---------------|---|
|    |                                          |                                      |                                                                                                    |            |                                |                            |                                         | Configuration | U |
|    |                                          |                                      |                                                                                                    |            |                                |                            |                                         |               |   |
| L  | Users Use                                | r Roles Exte                         | ernal Authentication                                                                                                    |            |                                |                            |                                         |               |   |
| L  |                                          |                                      |                                                                                                    |            |                                |                            | Success ×                               |               |   |
| L  |                                          |                                      |                                                                                                    |            |                                |                            | Test Complete.                          |               |   |
| L  |                                          |                                      |                                                                                                    |            |                                |                            |                                         |               |   |
|    |                                          |                                      |                                                                                                    | Exter      | nal Authentication Object      | t                          |                                         |               |   |
| L  |                                          |                                      |                                                                                                    | Authent    | tication Method                | LDAP T                     |                                         |               |   |
| L  |                                          |                                      |                                                                                                    | CAC        |                                |                            | initian and authorization               |               |   |
| L  |                                          |                                      |                                                                                                    | CAL        |                                | Ose for CAC authent        | cation and authorization                |               |   |
| L  |                                          |                                      |                                                                                                    | Name *     | •                              | SEC-LDAP                   |                                         |               |   |
| L  |                                          |                                      |                                                                                                    | Descrip    | stion                          |                            |                                         |               |   |
| L  |                                          |                                      |                                                                                                    | Server     | Type                           | MS Active Directory *      | Set Defaults                            |               |   |
| L  |                                          |                                      |                                                                                                    |            |                                |                            |                                         |               |   |
| L  |                                          |                                      |                                                                                                    |            |                                |                            |                                         |               |   |
|    |                                          |                                      |                                                                                                    |            |                                |                            |                                         |               |   |
|    |                                          |                                      |                                                                                                    |            |                                |                            | Control on Anna Steamart                |               |   |
| 1  | Ela Edit Vian Ga                         | Casture Analyse                      | Obstiction Talankany, Missian                                                                                                    | Tesk b     | Liste.                         |                            | Capturing from Ethernet1                |               |   |
| 1  | Call View Go                             | St P Q or m                          | Saturda La Compositiva Antonio Antonio | (R) 11     | пер                            |                            |                                         |               |   |
| ň  |                                          |                                      | = * <u>*</u> = <b>= 4</b> 4                                                                                                    | ••• 12     |                                |                            |                                         |               | _ |
| Ľ. | top-porte-portas p.acc                   | F== 192.0.2.5                        | Destination                                                                                                    | Destand    | Leveth July                    |                            |                                         |               |   |
| ĥ  | 1799 55,131546                           | 192.0.2.5                            | 192.0.2.10                                                                                                    | TCP        | 66 39784 + 389 [ACK] Seg+      | 1 Ack+1 Win+29312 Len+0    | TSva]=3077124549 TSecr=25708266         |               |   |
| 1  | 1800 55.131547                           | 192.0.2.5                            | 192.0.2.10                                                                                                    | LDAP       | 27 bindRequest(1) "CN+Harr     | ry Potter, CN=Users, DC=SI | tC-LAB simple                           |               |   |
| 1  | 1801 55.132124                           | 192.0.2.10                           | 192.0.2.5                                                                                                    | LDAP       | 88 bindResponse(1) success     | 5                          |                                         |               |   |
|    | 1802 55.132184                           | 192.0.2.5                            | 192.0.2.10                                                                                                    | TCP        | 66 39784 + 389 [ACK] Seq=      | 52 Ack+23 Win+29312 Len+   | =0 T5val=3077124549 T5ecr=25708266      |               |   |
|    | 1804 55,132213                           | 192.0.2.5                            | 192.0.2.10                                                                                                    | TCP        | 66 39784 + 389 [FIN, ACK]      | Seg=69 Ack=23 Win=29312    | 2 Len=0 TSval=3077124550 TSecr=25708266 |               |   |
|    | 1805 55.132227                           | 192.0.2.10                           | 192.0.2.5                                                                                                    | TCP        | 66 389 - 39784 [ACK] Seq-      | 23 Ack=70 Win=66560 Len-   | +0 TSval=25708266 TSecr=3077124549      |               |   |
|    | Frame 1800: 127 b                        | ytes on wire (101                    | 6 bits), 127 bytes captur                                                                                                    | ed (1016 b | its) on interface \Device\NPF_ | {77DC31F6-8250-4F19-841    | 12-E4596F960108}, id 0                  |               |   |
| 1  | Ethernet II, Src:                        | VNware_29:cf:2d                      | (00:0c:29:29:cf:2d), Dst:                                                                                                    | Vfware_eb  | :1d:f7 (00:0c:29:eb:1d:f7)     |                            |                                         |               |   |
|    | > Internet Protocol<br>Transmission Cont | Version 4, Src:<br>rol Protocol, Sec | 192.0.2.5, DSt: 192.0.2.1<br>Port: 39784, Dst Port: 3                                                                                                    | 0. Sec. 1  | Acki 1. Leni 61                |                            |                                         |               |   |
|    | 4 Lightweight Direc                      | tory Access Proto                    | col                                                                                                    | and red. a | ,                              |                            |                                         |               |   |
|    | # LDAPMessage bi                         | ndRequest(1) "CN+                    | Harry Potter, CN=Users, DC=                                                                                                    | EC-LAB     | " simple                       |                            |                                         |               |   |
|    | messageID:                               | biedferment (A)                      |                                                                                                    | _          |                                |                            |                                         |               |   |
|    | 4 bindkeour                              | st                                   |                                                                                                    |            |                                |                            |                                         |               |   |
|    | versio                                   | n: 3                                 |                                                                                                    |            |                                |                            |                                         |               |   |
|    | name 1                                   | CN=Harry Potter,G                    | N=Users,DC=SEC-LAB                                                                                                    |            |                                |                            |                                         |               |   |
|    | 4 auther                                 | tication: simple                     | (0)                                                                                                    |            |                                |                            |                                         |               |   |
|    | [Response ]                              | 18011                                |                                                                                                    |            |                                |                            |                                         |               |   |
|    | Construction of the last                 |                                      |                                                                                                    |            |                                |                            |                                         |               |   |
|    |                                          |                                      |                                                                                                    |            |                                |                            |                                         |               |   |

### Fehlerbehebung

#### Wie interagieren FMC/FTD und LDAP, um Benutzer herunterzuladen?

Damit FMC Benutzer von einem Microsoft LDAP-Server abrufen kann, muss das FMC zunächst eine Verbindungsanforderung an Port 389 oder 636 (SSL) mit den LDAP-Administratoranmeldeinformationen senden. Sobald der LDAP-Server FMC authentifizieren kann, antwortet er mit einer Erfolgsmeldung. Schließlich kann FMC eine Anfrage mit der Suchanforderungsnachricht wie in der folgenden Abbildung beschrieben stellen:

<< --- FMC sends: bindRequest(1) "Administrator@SEC-LAB0" simple LDAP must respond with: bindResponse(1) success --- >> << --FMC sends: searchRequest(2) "DC=SEC-LAB,DC=NET" wholeSubtree</pre>

Beachten Sie, dass bei der Authentifizierung Kennwörter standardmäßig unverschlüsselt gesendet werden:

| 0 | 83 4.751887        | 192.0.2.5           | 192.0.2.10             | TCP           | 74 38002 + 389 [SYN] Seq=0 Win=29200 Len=0 MSS=1460 SACK_PERM=1 TSval=3073529344  |
|---|--------------------|---------------------|------------------------|---------------|-----------------------------------------------------------------------------------|
|   | 84 4.751920        | 192.0.2.10          | 192.0.2.5              | TCP           | 74 389 → 38002 [SYN, ACK] Seq=0 Ack=1 Win=8192 Len=0 MSS=1460 WS=256 SACK_PERM=1  |
| Т | 85 4.751966        | 192.0.2.5           | 192.0.2.10             | TCP           | 66 38002 + 389 [ACK] Seq=1 Ack=1 Win=29312 Len=0 TSval=3073529344 TSecr=25348746  |
| Т | 86 4.751997        | 192.0.2.5           | 192.0.2.10             | LDAP          | 110 bindRequest(1) "Administrator@SEC-LAB0" simple                                |
| ÷ | 87 4.752536        | 192.0.2.10          | 192.0.2.5              | LDAP          | 88 bindResponse(1) success                                                        |
|   | 88 4.752583        | 192.0.2.5           | 192.0.2.10             | TCP           | 66 38002 + 389 [ACK] Seq=45 Ack=23 Win=29312 Len=0 TSval=3073529345 TSecr=2534874 |
|   | 89 4.752634        | 192.0.2.5           | 192.0.2.10             | LDAP          | 122 searchRequest(2) "DC=SEC-LAB ' wholeSubtree                                   |
|   | Frame 86: 110 huts | es on wire (888 bi  | te), 110 bytes capture | 4 (880 bits)  | on interface \Device\NEE /77DC31E6_8350_4E10_8412_E4506E960108\ id 0              |
| b | Ethernet TT Sect   | Wwwwww.20.cf.2d (   | 00.0c.20.20.cf.2d) De  | t: Wware eb:  | 1d:f7 (00:0c:20:ab:1d:f7)                                                         |
| 1 | Ethernet II, Srt:  | visuale_29:c1:20 (  | 00:00:29:29:01:20), DS | t: whware_eb: | (00:00:29:00:10:17)                                                               |
| P | Internet Protocol  | Version 4, Src: 1   | 92.0.2.5, Dst: 192.0.2 | . 10          |                                                                                   |
| ₽ | Transmission Contr | rol Protocol, Src   | Port: 38002, Dst Port: | 389, Seq: 1,  | Ack: 1, Len: 44                                                                   |
| 4 | Lightweight Direct | tory Access Protoc  | 01                     |               |                                                                                   |
|   | ₄ LDAPMessage bir  | ndRequest(1) "Admin | nistrator@SEC-LAB0" si | ple           |                                                                                   |
|   | messageID: 1       | 1                   |                        |               |                                                                                   |
|   | ₄ protocol0p:      | bindRequest (0)     |                        |               |                                                                                   |
|   | 4 bindReque        | st                  |                        |               |                                                                                   |
|   | versio             | n: 3                |                        |               |                                                                                   |
|   | 001310             | Administrator9555   | 1 480                  |               |                                                                                   |
|   | nane:              | Administrator@set*  | CADO                   |               |                                                                                   |
|   | authen             | tication: simple (  | (0)                    |               |                                                                                   |
|   | sim                | ple: Ciscot@c       |                        |               |                                                                                   |
|   | [Response In       | n: 87]              |                        |               |                                                                                   |
|   |                    |                     |                        |               |                                                                                   |

# Wie interagieren FMC/FTD und LDAP, um eine Benutzeranmeldeanfrage zu authentifizieren?

Damit sich ein Benutzer bei aktivierter LDAP-Authentifizierung bei FMC oder FTD anmelden kann, wird die erste Anmeldeanforderung an Firepower gesendet. Benutzername und Kennwort werden jedoch an LDAP weitergeleitet, um eine Erfolgs-/Ablehnungsantwort zu erhalten. Das bedeutet, dass FMC und FTD Passwortinformationen nicht lokal in der Datenbank speichern und stattdessen auf die Bestätigung des LDAP warten, wie es weitergeht.

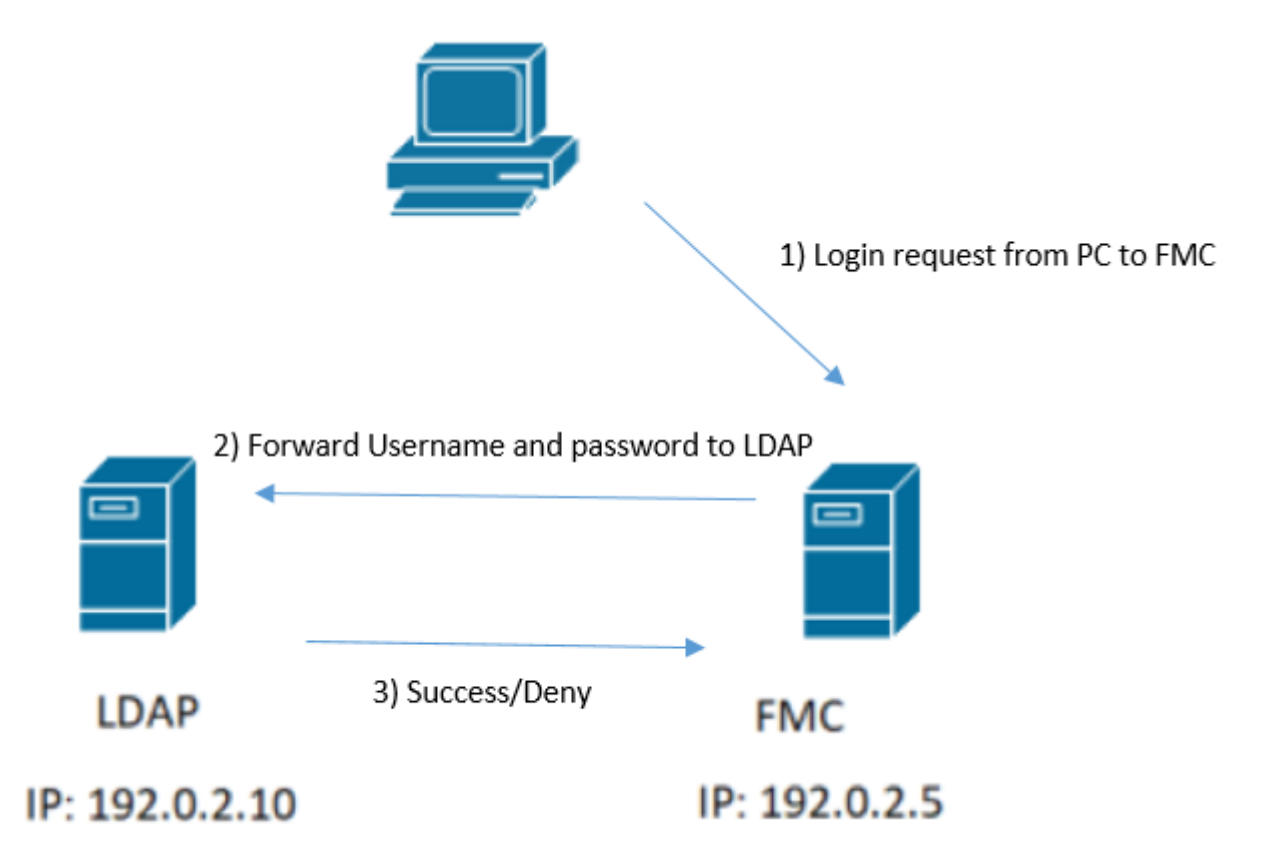

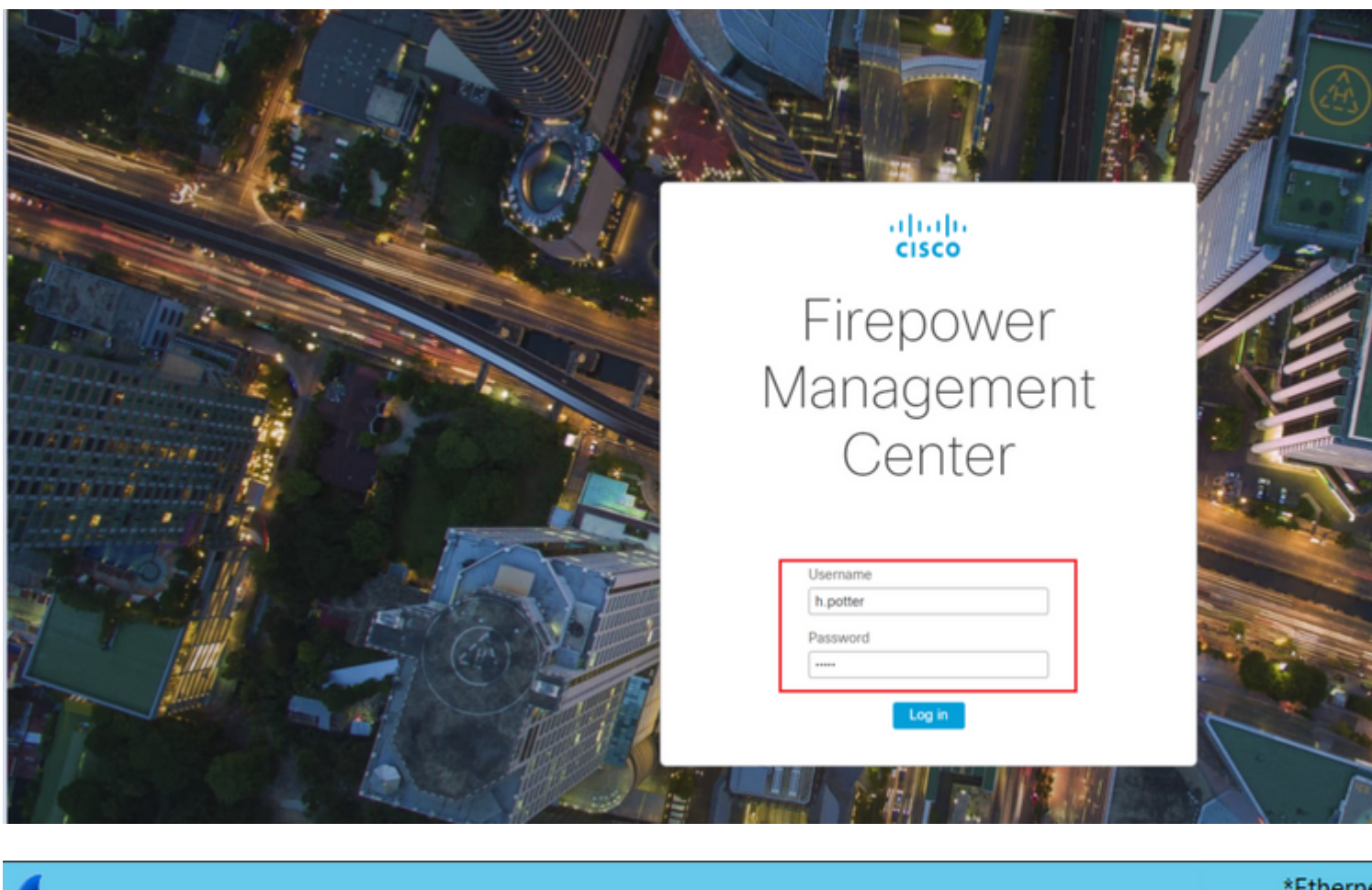

| *Etherne        |
|-----------------|
|                 |
|                 |
|                 |
|                 |
| "Administrator  |
| ) success       |
| "Administrator  |
| ) success       |
| "CN=Harry Potte |
| ) success       |
|                 |

Wenn der Benutzername und das Passwort akzeptiert werden, wird ein Eintrag in der Web-GUI hinzugefügt, wie im Bild zu sehen:

| Overview | Analysis  | Policies      | Devices    | Objects       | AMP   | Intelligence |          |                       |               |                   |         |   |
|----------|-----------|---------------|------------|---------------|-------|--------------|----------|-----------------------|---------------|-------------------|---------|---|
|          |           |               |            |               |       |              |          |                       | Configuration | Users             | Domains | b |
| Users    | User Role | s Ext         | ernal Auth | entication    |       |              |          |                       |               |                   |         |   |
|          |           |               |            |               |       |              |          |                       |               |                   |         |   |
| Username |           |               |            | Roles         | Roles |              |          | Authentication Hethod | Par           | Password Lifetime |         |   |
| admin    |           | Administrator |            |               |       |              | Internal | Uni                   | Unlimited     |                   |         |   |
| h.cotter |           |               | Adminis    | Administrator |       |              | External |                       |               |                   |         |   |

Führen Sie den Befehl show user in FMC CLISH aus, um die Benutzerinformationen zu überprüfen: > show user

Der Befehl zeigt detaillierte Konfigurationsinformationen für die angegebenen Benutzer an. Diese Werte werden angezeigt:

Login (Anmeldung): der Anmeldename

UID - die numerische Benutzer-ID
Auth (Lokal oder Remote) - wie der Benutzer authentifiziert wird
Zugriff (Basic oder Config) - die Berechtigungsebene des Benutzers
Aktiviert (Aktiviert oder Deaktiviert) - ob der Benutzer aktiv ist
Zurücksetzen (Ja oder Nein) - ob der Benutzer das Kennwort bei der nächsten Anmeldung ändern muss
Exp (Niemals oder eine Zahl) â€" die Anzahl der Tage, bis das Passwort des Benutzers geändert werden muss
Warnen (k. A. oder Zahl): Die Anzahl der Tage, die ein Benutzer erhält, um sein Kennwort vor Ablauf zu ändern
Str (Ja oder Nein) - ob das Passwort des Benutzers die Kriterien zur Überprüfung der Stärke erfüllen muss
Sperren (Ja oder Nein) - ob das Benutzerkonto aufgrund zu vieler Anmeldefehler gesperrt wurde
Max. (k. A. oder Zahl): Die maximale Anzahl fehlgeschlagener Anmeldungen, bevor das Konto des Benutzers gesperrt wird.

#### SSL oder TLS funktionieren nicht wie erwartet

Wenn Sie DNS auf den FTDs nicht aktivieren, sehen Sie Fehler im Pigtail-Protokoll, die darauf hindeuten, dass LDAP nicht erreichbar ist:

root@SEC-FMC:/\$ sudo cd /var/common root@SEC-FMC:/var/common\$ sudo pigtail

MSGS: 03-05 14:35:31 SEC-FTD sshd[10174]: pam\_unix(sshd:auth): authentication failure; logname= uid=0 ex MSGS: 03-05 14:35:31 SEC-FTD sshd[10174]: pam\_ldap: ldap\_starttls\_s: Can't contact LDAP server MSGS: 03-05 14:35:33 SEC-FTD sshd[10138]: error: PAM: Authentication failure for h.potter from 192.0.2.15 p MSGS: 03-05 14:35:33 SEC-FTD sshd[10138]: Failed keyboard-interactive/pam for h.potter from 192.0.2.15 p MSGS: 03-05 14:35:33 SEC-FTD sshd[10138]: error: maximum authentication attempts exceeded for h.potter f MSGS: 03-05 14:35:33 SEC-FTD sshd[10138]: Disconnecting authenticating user h.potter 192.0.2.15 port 614

Stellen Sie sicher, dass Firepower den FQDN der LDAP-Server auflösen kann. Wenn nicht, fügen Sie den richtigen DNS wie im Bild zu sehen.

FTD: Rufen Sie die FTD-CLISH auf, und führen Sie den folgenden Befehl aus: > configure network dns servers

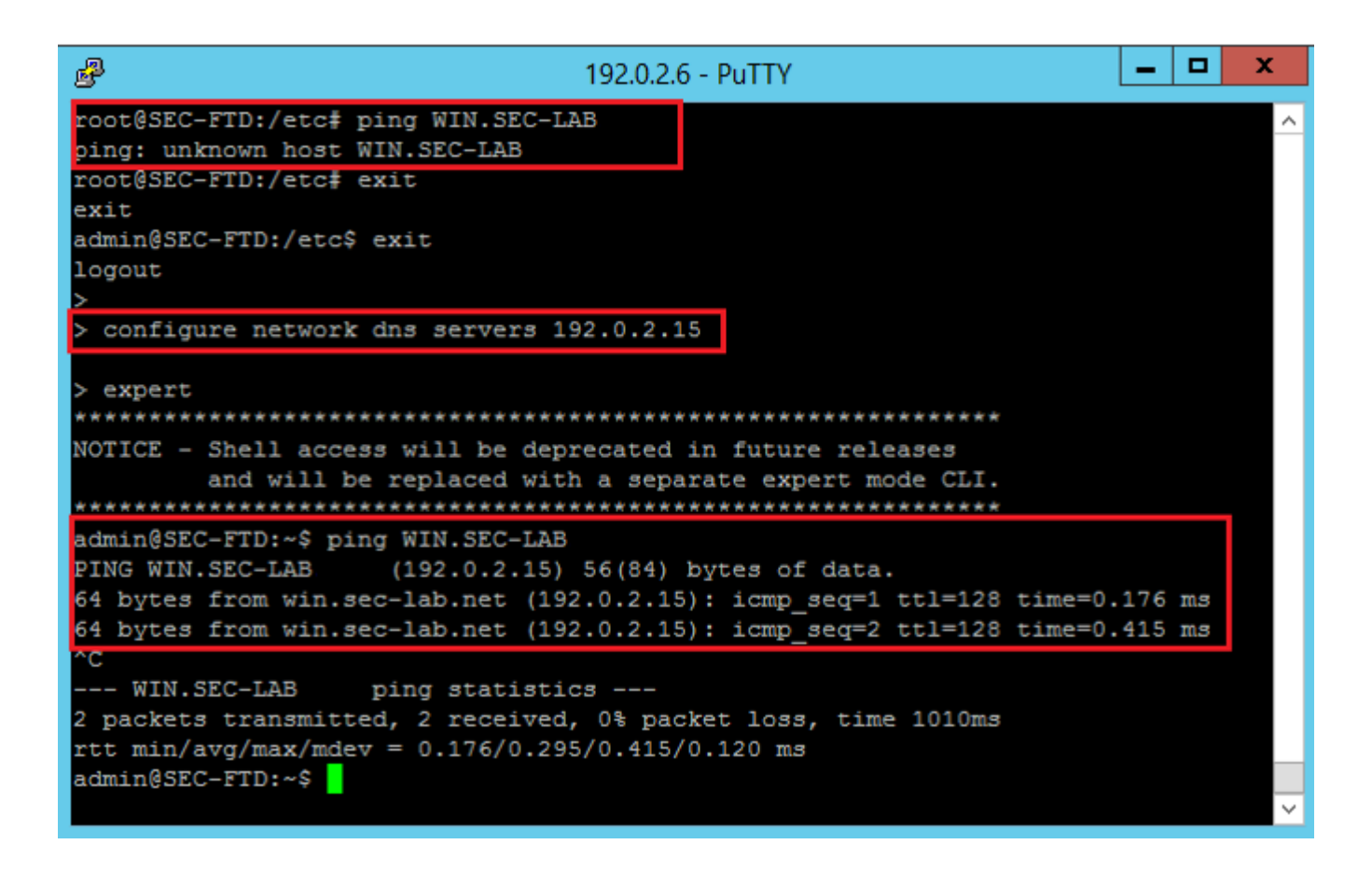

FMC: Auswählen System > Configuration, und wählen Sie dann Management Interfaces (Verwaltungsschnittstellen) aus, wie im Bild zu sehen:

| coess List                         | • Inte           | rfaces     |                                     |             |           |             |    |
|------------------------------------|------------------|------------|-------------------------------------|-------------|-----------|-------------|----|
| idit Log                           | Link             | Name       | Channels                            | MAC Addres  | s II<br>A | p<br>ddress |    |
| inge Reconciliation                | 0                | eth0       | Management Traffic<br>Event Traffic | 00:0C:29:29 | :CF:2D 1  | 92.0.2.5    | ļ  |
| IS Cache                           |                  |            |                                     |             |           |             |    |
| shboard                            | ▼Rout            | tes        |                                     |             |           |             |    |
| tabase                             | IPv4             | Routes     |                                     |             |           |             | 4  |
| hail Notification                  | Dest             | tination   | Natarak                             | Interface   | Catavia   |             |    |
| ternal Database Access             | Des              | ination    | Netmask                             | Internace   | Gatewa    | Ŷ           |    |
| TPS Certificate                    | -                |            |                                     |             | 192.0.2.  | .1          |    |
| formation                          | TPv6             | Routes     |                                     |             |           |             | 4  |
| trusion Policy Preferences         | Deed             | lingtion   | Deafing Longth                      | Interface   | Cabar     |             | ì  |
| anguage                            | Dest             | ination    | Prefix Length                       | Interface   | Gatev     | vay         |    |
| anagement Interfaces               | • Sha            | red Sett   | ings                                |             |           |             |    |
| etwork Analysis Policy Preferences | Hostn            | ame        | s                                   | EC-FMC      |           | _           |    |
| ocess                              | Doma             | inc        |                                     |             |           |             |    |
| ST API Preferences                 | Diana di Antonio |            |                                     |             |           |             | l. |
| emote Storage Device               | Prima            | ry DNS Se  | rver 1                              | 92.0.2.10   |           |             |    |
| NMP                                | Secon            | idary DNS  | Server                              |             |           |             |    |
| hell Timeout                       | Tertia           | ry DNS Se  | rver                                |             |           |             |    |
| me                                 | Remo             | te Manage  | ment Port 8                         | 05          |           |             |    |
| me Synchronization                 |                  |            |                                     |             |           |             |    |
| CAPL/CC Compliance                 | ■ICM             | Pv6        |                                     |             |           |             |    |
| er Configuration                   | Allow            | Sending E  | cho Reply                           |             |           |             |    |
| Iware Tools                        | Packe            | ts         |                                     |             |           |             |    |
| ulnerability Mapping               | Allow            | Sending D  | estination 🖉                        |             |           |             |    |
| eb Analytics                       | Unrea            | chable Pac | kets                                |             |           |             |    |
|                                    | • Prox           | y          |                                     |             |           |             |    |
|                                    | Enabl            | ed         |                                     |             |           |             |    |
|                                    |                  |            |                                     |             |           |             |    |
|                                    |                  |            |                                     | Save Can    | tel       |             |    |

Stellen Sie sicher, dass es sich bei dem auf FMC hochgeladenen Zertifikat um das Zertifikat der Zertifizierungsstelle handelt, die das Serverzertifikat des LDAP signiert hat, wie im Bild gezeigt:

| Certifi                                                             | ate                                      | x |                 | <b>R</b> | Certificate                                                                                      |
|---------------------------------------------------------------------|------------------------------------------|---|-----------------|----------|--------------------------------------------------------------------------------------------------|
| General Details Certification Path                                  |                                          | _ |                 | Ge       | eneral Details Certification Path                                                                |
| Certificate Information                                             |                                          | _ |                 |          | Certificate Information                                                                          |
| This certificate is intended for<br>• Ensures the identity of a rem | he following purpose(s):<br>ote computer | - |                 |          | This certificate is intended for the fo<br>• All issuance policies<br>• All application policies |
| Issued to: WIN.SEC-LAB<br>Issued by: WIN-H9R5R13M                   | P6-CA                                    | - |                 |          | Issued to: WIN-H9R5R13M8P6-CA<br>Issued by: WIN-H9R5R13M8P6-CA                                   |
| Valid from 2/26/2020 to 2                                           | /26/2021                                 |   |                 |          | Valid from 2/25/2020 to 2/25/2                                                                   |
| Install                                                             | Sertificate Issuer Statement             |   | ed (Select to c |          | Install Certific                                                                                 |
|                                                                     | ОК                                       |   |                 |          |                                                                                                  |

Verwenden Sie die Paketerfassung, um zu bestätigen, dass der LDAP-Server die richtigen Informationen sendet:

|   | (                    |                     |                    |                          |               |        |                                    | *Ethe                     |
|---|----------------------|---------------------|--------------------|--------------------------|---------------|--------|------------------------------------|---------------------------|
| F | File Edi             | t View Go C         | apture Analyze St  | atistics Telephony Wirel | ess Tools H   | elp    |                                    |                           |
| 1 |                      | 🤊 🛞 ] 🙆             | रे 🖸 🤇 🗢 🔿 🖞       | i T 👲 🗐 🔍 🤅              | a 🔍 🎹         |        |                                    |                           |
| Γ | Idap                 | tls && ip.addr==192 | .0.2.5             |                          |               |        |                                    |                           |
| N | o.                   | Time                | Source             | Destination              | Protocol      | Length | Info                               |                           |
|   |                      | 3 0.143722          | 192.0.2.5          | 192.0.2.15               | TLSv1.2       | 107    | Application Data                   |                           |
|   |                      | 4 0.143905          | 192.0.2.15         | 192.0.2.5                | TLSv1.2       | 123    | Application Data                   |                           |
|   | 2                    | 2 2.720710          | 192.0.2.15         | 192.0.2.5                | TLSv1.2       | 1211   | Application Data                   |                           |
|   | 2                    | 9 3.056497          | 192.0.2.5          | 192.0.2.15               | LDAP          | 97     | extendedReq(1) LDAP_START_TLS_OID  |                           |
|   | 3                    | 0 3.056605          | 192.0.2.15         | 192.0.2.5                | LDAP          | 112    | extendedResp(1) LDAP_START_TLS_OI  | D                         |
| 4 | 3                    | 2 3.056921          | 192.0.2.5          | 192.0.2.15               | TLSv1.2       | 313    | Client Hello                       |                           |
| Ц | 3                    | 3 3.057324          | 192.0.2.15         | 192.0.2.5                | TLSv1.2       | 1515   | Server Hello, Certificate, Server  | Key Exchange, Certificat  |
|   | 3                    | 5 3.060532          | 192.0.2.5          | 192.0.2.15               | TLSv1.2       | 260    | Certificate, Client Key Exchange,  | Change Cipher Spec, Encr  |
| Ц | 3                    | 5 3.061678          | 192.0.2.15         | 192.0.2.5                | TLSv1.2       | 173    | Change Cipher Spec, Encrypted Han  | dshake Message            |
| 1 | Frame                | 33: 1515 byte       | s on wire (12120   | bits), 1515 bytes capt   | tured (12120  | bits)  | on interface \Device\NPF_{3EAD5E9F | F-B6CB-4EB4-A462-217C1A10 |
|   | Ether                | net II, Src: V      | Mware_69:c8:c6 (0  | 0:0c:29:69:c8:c6), Dst   | t: VMware_29: | cf:2d  | (00:0c:29:29:cf:2d)                |                           |
|   | > Inter              | net Protocol V      | ersion 4, Src: 19  | 2.0.2.15, Dst: 192.0.2   | 2.5           |        |                                    | Cisco Firepower Mar       |
|   | Trans                | mission Contro      | l Protocol, Src P  | ort: 389, Dst Port: 52   | 2384, Seq: 47 | , Ack  | : 279, Len: 1449                   |                           |
| 1 | 4 Trans              | port Layer Sec      | urity              |                          |               |        |                                    | ← → C = fr                |
|   | 4 11                 | SV1.2 Record L      | ayer: Handshake P  | rotocol: Multiple Hand   | ishake Messag | es     |                                    |                           |
|   |                      | Content Type:       | Handshake (22)     |                          |               |        |                                    | Overview Analysis         |
|   |                      | Version: TLS .      | 1.2 (0x0505)       |                          |               |        |                                    |                           |
|   | Þ                    | Handshake Pool      | tocol: Server Hel  | le.                      |               |        |                                    |                           |
|   | 4                    | Handshake Pro       | tocol: Certificat  |                          |               |        |                                    | LICORE LICOR DO           |
|   |                      | Handshake 1         | Type: Certificate  | (11)                     |               |        |                                    | USEIS USEI KU             |
|   |                      | Length: 112         | 24                 | ()                       |               |        |                                    |                           |
|   |                      | Certificate         | es Length: 1121    |                          |               |        |                                    | External Authent          |
|   |                      | 4 Certificate       | es (1121 bytes)    |                          |               |        |                                    |                           |
|   |                      | Certific            | cate Length: 1118  |                          |               |        |                                    | Authentication Method     |
|   |                      | 4 Certific          | cate: 3082045a3082 | 0342a0030201020213320    | 000000456c38  | ðc8    | id-at-commonName=WIN.SEC-LAB i     | d- CAC                    |
|   |                      | ▷ signe             | edCertificate      |                          |               |        |                                    | Name #                    |
|   |                      | > algor             | rithmIdentifier (s | ha256WithRSAEncryptio    | n)            |        |                                    | Name -                    |
|   |                      | Paddi               | ing: 0             |                          |               |        |                                    | Description               |
|   | Server Turne         |                     |                    |                          |               |        |                                    |                           |
|   | Server type          |                     |                    |                          |               |        |                                    |                           |
|   |                      |                     |                    |                          |               |        |                                    |                           |
|   | -                    | Handshake Pro       | Tune: Server Hell  | Done (14)                |               |        |                                    | Primary Server            |
|   |                      | Length: A           | The server nerro   | (14)                     |               |        |                                    | rinnary octver            |
|   | Host Name/IP Address |                     |                    |                          |               |        |                                    |                           |
|   |                      |                     |                    |                          |               |        |                                    | Port *                    |
|   |                      |                     |                    |                          |               |        |                                    |                           |
|   |                      |                     |                    |                          |               |        |                                    |                           |

### Zugehörige Informationen

- Benutzerkonten für Managementzugriff
- <u>Cisco FirePOWER Management Center Lightweight Directory Access Protocol Authentifizierung Umgehung von Schwachstellen</u>
- <u>Konfiguration des LDAP-Authentifizierungsobjekts auf dem FireSIGHT-System</u>
- Technischer Support und Dokumentation für Cisco Systeme

#### Informationen zu dieser Übersetzung

Cisco hat dieses Dokument maschinell übersetzen und von einem menschlichen Übersetzer editieren und korrigieren lassen, um unseren Benutzern auf der ganzen Welt Support-Inhalte in ihrer eigenen Sprache zu bieten. Bitte beachten Sie, dass selbst die beste maschinelle Übersetzung nicht so genau ist wie eine von einem professionellen Übersetzer angefertigte. Cisco Systems, Inc. übernimmt keine Haftung für die Richtigkeit dieser Übersetzungen und empfiehlt, immer das englische Originaldokument (siehe bereitgestellter Link) heranzuziehen.